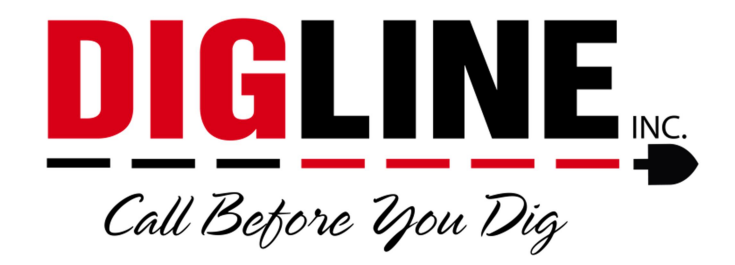

## **Positive Response**

## - Contractor/Business with a Contractor ID -

## **Account Settings**

\*The Account Settings link is found at the top-right corner in the header section after login\*

- Change Password Tab
  - Allows you to change your password (same password guidelines used when creating the account must be followed)
  - Allows you to change the email used as the account username

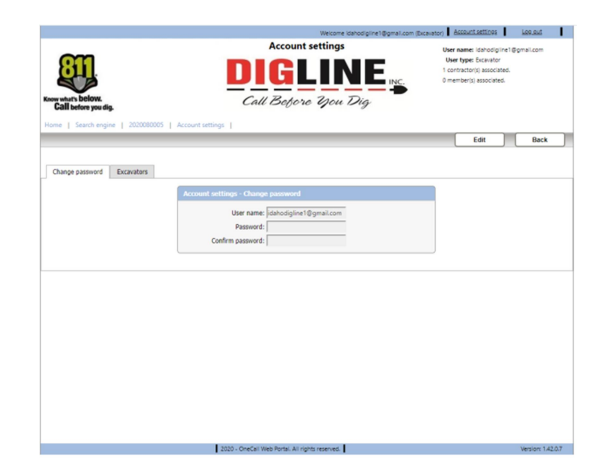

- Excavators Tab
  - Shows a list of all associated Excavator Codes (Contractor IDs)
  - To have your account associated with additional Excavator Codes please contact Digline Administration via phone Derrick (208-287-0054) or Julie (208-287-0055) or email (webmaps@digline.com)

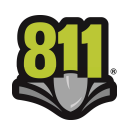

|                                 |                                                    | Welcome idahodigine1@gmail.com ( | Excavator) | Account settings                                                                                                    | Log out |  |
|---------------------------------|----------------------------------------------------|----------------------------------|------------|----------------------------------------------------------------------------------------------------|---------|--|
| w what's below.                 | Account settings<br>DIGLINE<br>Call Before Dou Dig |                                  |            | User name: idahodigine1@gmail.com<br>User type: Excavator<br>1 contractor(s) associated.<br>0 member(s) associated. |         |  |
| me   Search engine   2020080005 | Account settings                                   |                                  | _          | Edit                                                                                                    | Back    |  |
| Thange password Excavators      |                                                    |                                  |            |                                                                                                    |         |  |
| Company name                    | Excavator code                                     | Contact name                     |            | Phone #                                                                                                    |         |  |
| JIGLINE INC - TESTING ONLY      | 7777                                               | DERRICK RACE                     | 20828      | 370054                                                                                                    |         |  |
|                                 |                                                    |                                  |            |                                                                                                    |         |  |
|                                 |                                                    |                                  |            |                                                                                                    |         |  |

• To get back to the Home page you can press the Back button near the top-right side or click the Home link near the top-left side of the page

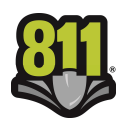